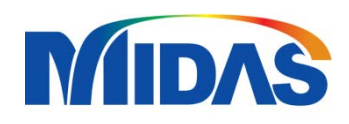

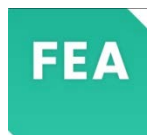

# 2D Excavation with Soil Retaining System

沈約翰 (John) john@midasuser.com.tw

#### **2D MODEL IMPORT**

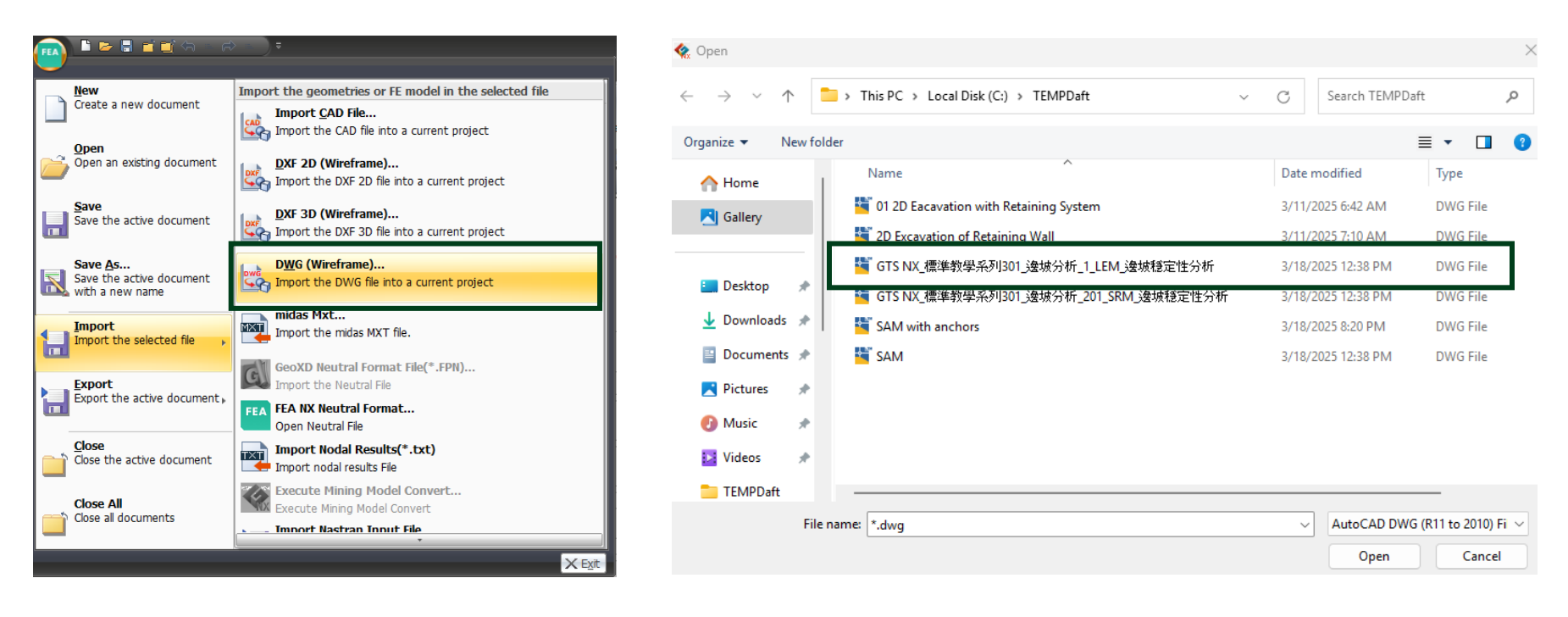

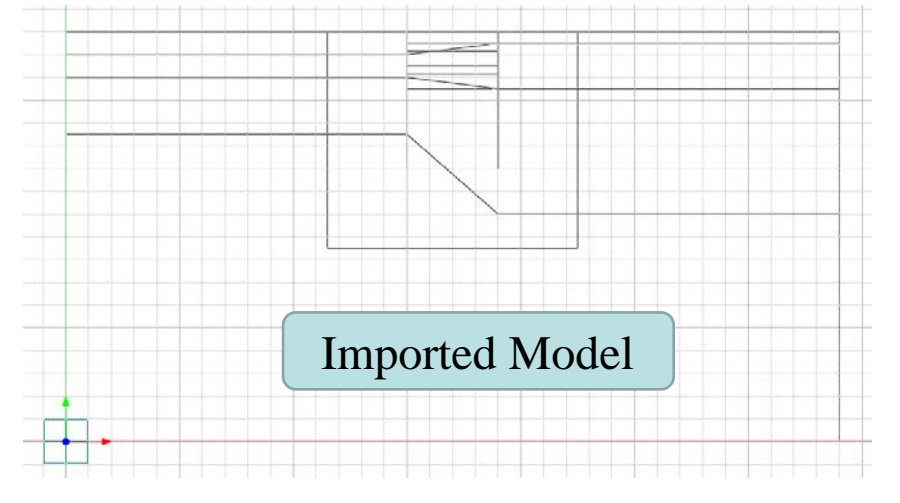

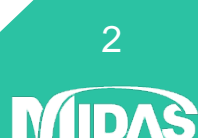

### **INTERSECT FUNCTION**

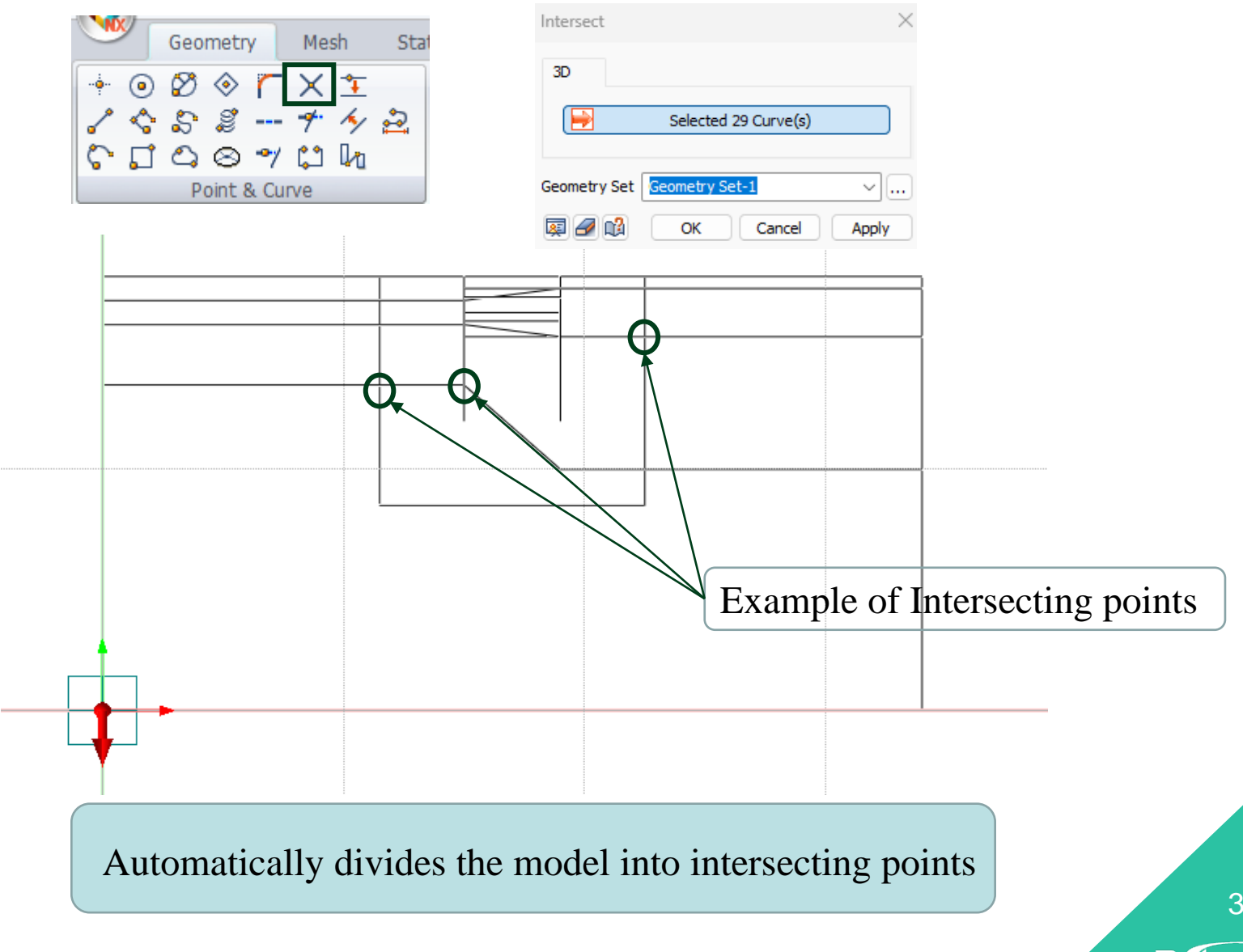

3

# SOIL MATERIAL

M

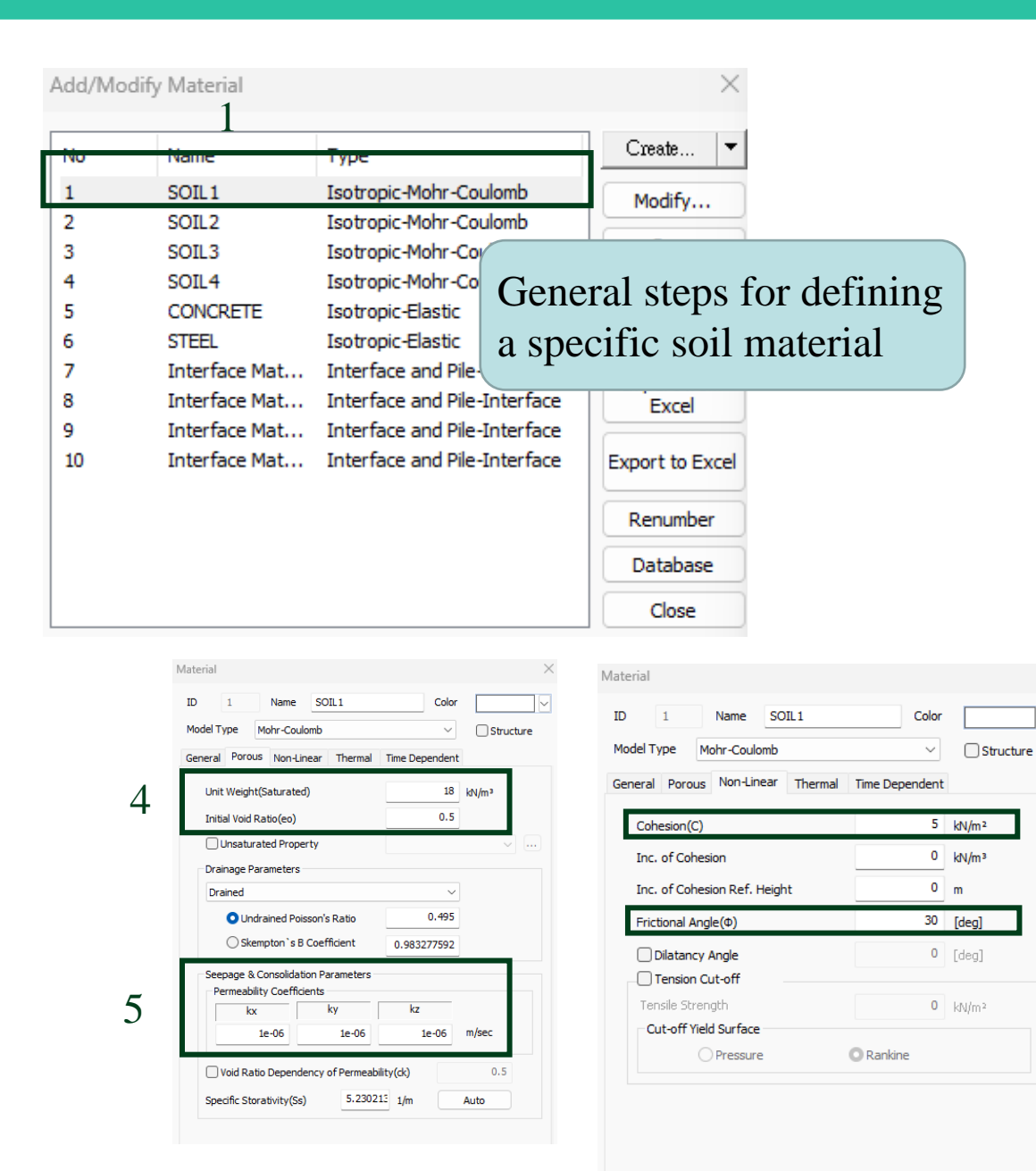

| 2 Name 5011                                   | Color          |        |         |
|-----------------------------------------------|----------------|--------|---------|
|                                               | Color          |        |         |
| odel Type Mohr-Coulomb                        | ~              | Stru   | cture   |
| eneral Porous Non-Linear Thermal              | Time Dependent |        | -       |
| Elastic Modulus(E)                            | 15000          | kN/m²  |         |
| Inc. of Elastic Modulus                       | 0              | kN/m³  |         |
| Inc. of Elastic Modulus Ref. Gleight          | 0              | m      |         |
| Poisson's Ratio(v)                            | 0.25           |        |         |
| Unit Weight(y)                                | 18             | kN/m³  |         |
| Initial Stress Parameters                     |                |        |         |
| Ko Determination                              | 0.5            |        |         |
| <ul> <li>Automatic</li> <li>Manual</li> </ul> | Anisotropy     | HD     |         |
| Thermal Parameter                             |                |        |         |
| Thermal Coefficient                           | 1e-06          | 1/[T]  |         |
| Molecular vapor diffusion coefficient         | 0              | m²/sec |         |
| Thermal diffusion enhancement                 | 0              |        |         |
| Damping Ratio(For Dynamic)                    |                |        |         |
| Damping Ratio                                 | 0.05           |        |         |
| Safety Result(Mohr-Coulomb)                   |                |        |         |
| Cohesion(C)                                   | 30             | kN/m²  |         |
| Frictional Angle( $\Phi$ )                    | 36             | [deg]  |         |
| Tensile Strength                              | 0              | kN/m²  |         |
| OK                                            | Cancel         |        | Dв<br>4 |

# **SOIL PROPERTY**

|               |                                                          |                         |                                     |                                                       |                                                                                  | Create/Modify 2D Property                     |
|---------------|----------------------------------------------------------|-------------------------|-------------------------------------|-------------------------------------------------------|----------------------------------------------------------------------------------|-----------------------------------------------|
| Add/M         | odify Property                                           |                         |                                     | ×                                                     |                                                                                  | Plane Strain                                  |
| No            | Name                                                     | Type                    | Sub-Type                            | Create                                                |                                                                                  | ID 2 Name SOIL1 Color                         |
| 2             | SOIL1<br>SOIL2                                           | 2D<br>2D<br>2D          | Plane Strain<br>Plane Strain        | Modify<br>Copy                                        |                                                                                  | Material 1: SOIL1 V                           |
| 4             | SOIL3                                                    | 2D<br>2D                | Plane Strain<br>Plane Strain        | Delete                                                |                                                                                  | Material CSys<br>CSys Global Rectangular      |
| 6<br>7<br>8   | D-Wall<br>S1(UB 610x229x<br>S2(UB 610x229x               | 1D<br>1D<br>1D          | Beam<br>Truss<br>Truss              | Import                                                |                                                                                  | O Angle 0 [deg]                               |
| 9<br>10<br>11 | Interface Proper<br>Interface Proper<br>Interface Proper | Other<br>Other<br>Other | Interface<br>Interface<br>Interface | Create/Modify 1D Property                             | ×                                                                                | Plane Strain Property                         |
| 12<br>13      | Interface Proper<br>Rigid Link                           | Other<br>Other          | Interface<br>Rigid Link             | ID 6 Name D-Wa                                        | all Color                                                                        | Truss                                         |
|               |                                                          |                         |                                     | Material                                              | 5: CONCRETE V                                                                    |                                               |
|               |                                                          |                         |                                     | Hinge Property                                        | Section-i                                                                        | ID 7 Name S1(UB 610x229x101 @ 4 Color         |
|               |                                                          |                         |                                     | Cross Sectional Area(A)                               | 1 1 m <sup>2</sup>                                                               | Constitutive Behavior From Material 🗸         |
|               |                                                          |                         |                                     | Torsional Constant(Ix)<br>Torsional Stress Coeff.     | 0.140596345 0.140596345 m <sup>4</sup><br>0.682395003 0.682395003 m              | Material 6: STEEL V                           |
|               |                                                          |                         |                                     | Area Moment of Inertia(Iy) Area Moment of Inertia(Iz) | 0.083333333 0.083333333 m <sup>4</sup><br>0.083333333 0.083333333 m <sup>4</sup> | Cross Sectional Area(A) 0.0129 m <sup>2</sup> |
|               |                                                          |                         |                                     | Effective Shear Area(Ay)                              | 0.833441841 0.833441841 m <sup>2</sup>                                           | Torsional Constant 0 m <sup>4</sup>           |
|               |                                                          |                         |                                     | Shear Stress Coefficient(Gy)                          | 1.5 1.5 1/m <sup>2</sup>                                                         | Torsional Stress Coeff.                       |
|               |                                                          |                         |                                     | Shear Stress Coefficient(Gz)                          | 1.5         1.5         1/m²           Stress         Stress                     | Truss Property                                |
|               |                                                          |                         |                                     | y Axis Variable<br>z Axis Variable                    | Constant ~<br>Constant ~                                                         | Spacing 4 m                                   |
|               |                                                          |                         |                                     | Spacing                                               | 1 m<br>Solid Rectangle                                                           | Section H-Section                             |
|               |                                                          |                         |                                     | Beam                                                  | Property                                                                         | OK Cancel DA                                  |

# **BEAM - TRUSS ELEMENT**

#### **Beam and Truss element comparison**

|                                                              | Feature                                                                                                    | Truss Element                                                                                                    | Beam Element                                                                                                    |            |
|--------------------------------------------------------------|----------------------------------------------------------------------------------------------------|----------------------------------------------------------------------------------------------------|----------------------------------------------------------------------------------------------------|------------|
|                                                              | Resists Axial Force                                                                                                    | Yes                                                                                                    | 🗹 Yes                                                                                                    | -          |
|                                                              | Resists Bending                                                                                                    | 🗙 No                                                                                                    | 🗹 Yes                                                                                                    |            |
|                                                              | Resists Shear                                                                                                    | 🗙 No                                                                                                    | 🗹 Yes                                                                                                    |            |
|                                                              | Resists Torsion                                                                                                    | 🗙 No                                                                                                    | 🗹 Yes                                                                                                    |            |
|                                                              | Degrees of Freedom (DOF)                                                                                                    | 3 per node (UX, UY, UZ)                                                                                                    | 6 per node (UX, UY, UZ, RX, RY, RZ)                                                                                                    |            |
|                                                              | Transfers Moments                                                                                                    | 🗙 No                                                                                                    | 🗹 Yes                                                                                                    |            |
|                                                              | Typical Application                                                                                                    | Trusses, cables                                                                                                    | Beams, frames                                                                                                    |            |
| <b>Note:</b> S<br>between<br>that will<br>or curv<br>element | Truss Like<br>Spacing defines the distance individual elements<br>of the generated along a set when using truss-<br>truss-truss-trusy-truss-truss-truss-truss-truss-truss-truss-truss-truss-truss-t | Prary Pie Geogrid(1D) Piot Only<br>Pie Geogrid(1D) Piot Only<br>ID 14 Name 1D Property<br>ID 14 Name 1D Property<br>Constitutive Behavior From Material<br>Hinge Property<br>Cross Sectional Area(A)<br>Torsional Stress Coeff.<br>Spacing<br>Section Cold The<br>OK Ca | ID)     Pipe       Embedded Beam       Color       Image:       Image:       Image:       Image:       Image:       Image:    Sold Rectangle  H B Color H B Color F Color F Colo | 0 m<br>0 m |

6

### **GEOMETRIC MODEL**

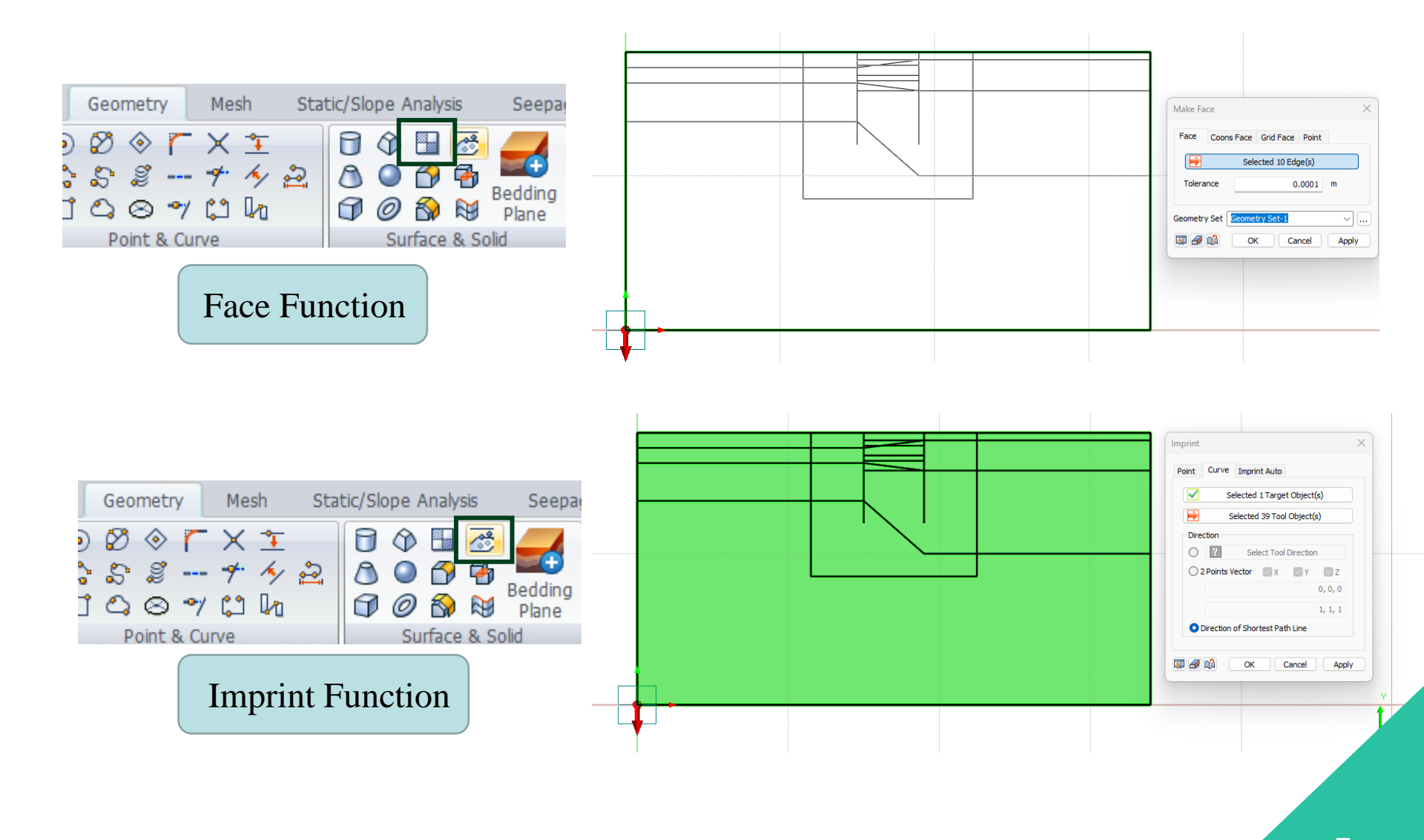

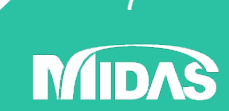

### **ELEMENT PROPERTY**

#### **Ground Property**

| Name              | Interface<br>(SOIL 1) | Interface<br>(SOIL 2) | Interface<br>(SOIL 3) | Interface<br>(SOIL 4) | SOIL 1          | SOIL 2          | SOIL 3          | SOIL 4          |
|-------------------|-----------------------|-----------------------|-----------------------|-----------------------|-----------------|-----------------|-----------------|-----------------|
| Туре              | Other                 | Other                 | Other                 | Other                 | 2D              | 2D              | 2D              | 2D              |
| Model<br>Type     | Interface             | Interface             | Interface             | Interface             | Plane<br>Strain | Plane<br>Strain | Plane<br>Strain | Plane<br>Strain |
| Interface<br>Type | Line                  | Line                  | Line                  | Line                  |                 |                 |                 |                 |
| Material          | SOIL 1                | SOIL 2                | SOIL 3                | SOIL 4                | SOIL 1          | SOIL 2          | SOIL 3          | SOIL 4          |

#### **Structural Property**

| Name         | D-Wall          | S1                      | S2                      |
|--------------|-----------------|-------------------------|-------------------------|
| Туре         | 1D              | 1D                      | 1D                      |
| Model Type   | Beam            | Truss                   | Truss                   |
| Material     | CONCRETE        | STEEL                   | STEEL                   |
| Section      | Solid Rectangle | H-Section               | H-Section               |
| Section Size | 1x1m @ 1m c/c   | UB 610x229x101 @ 4m c/c | UB 610x229x101 @ 4m c/c |

8

**ID** 

# **MESH - SIZE CONTROL**

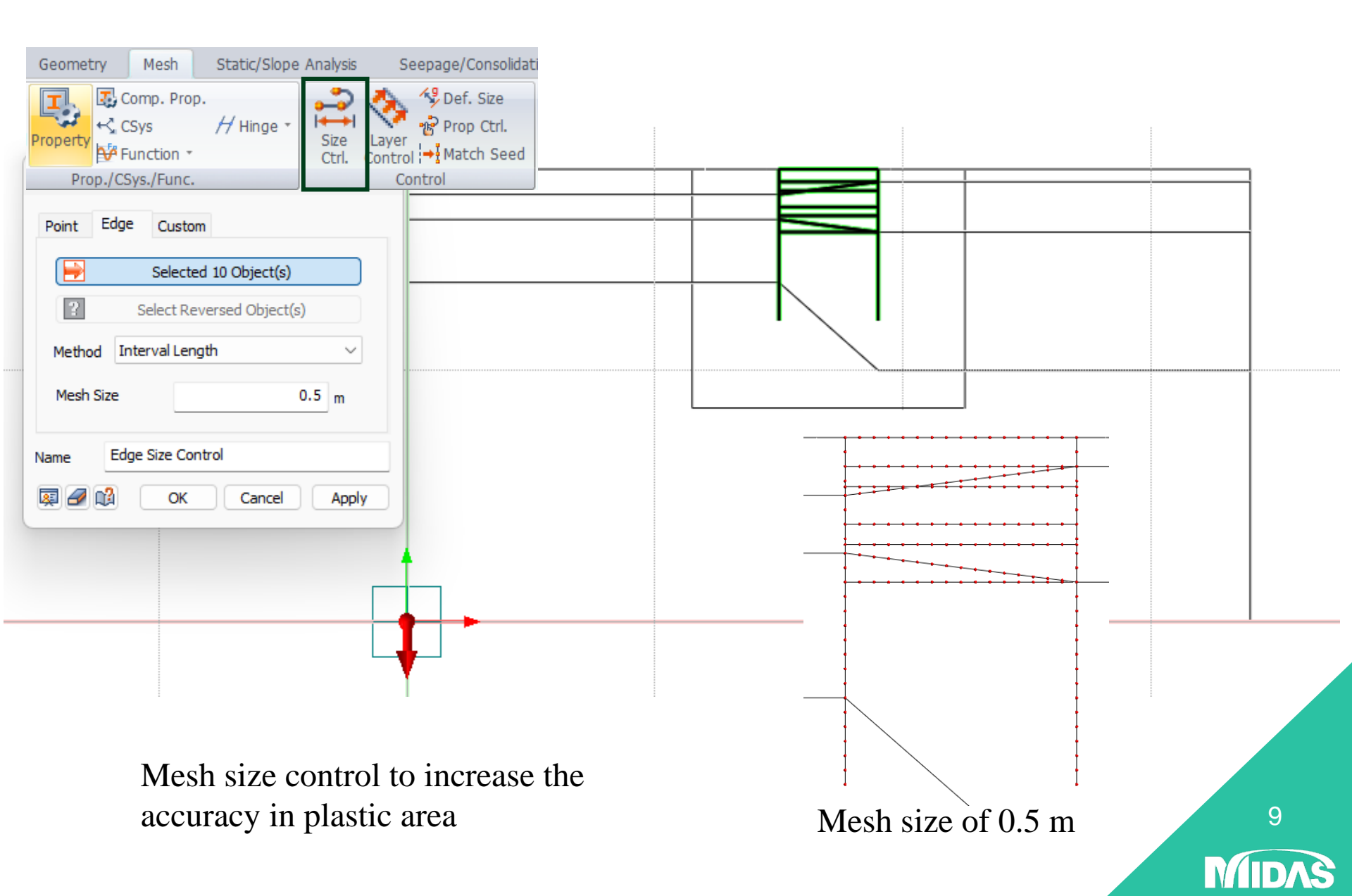

# **MESH - GENERATE MESH**

#### Generate mesh for soil layer 1

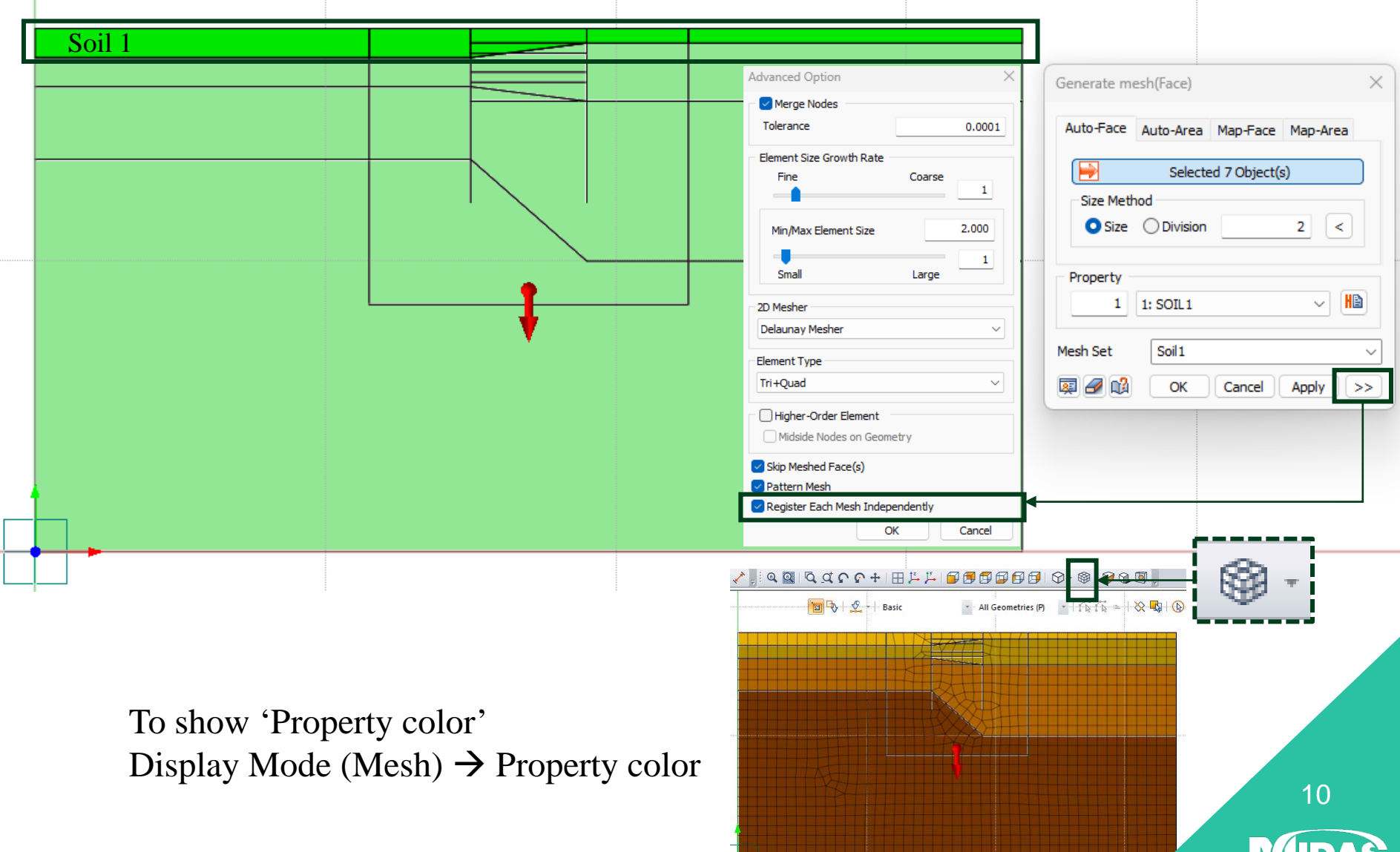

# **MESH - EXTRACT ELEMENT**

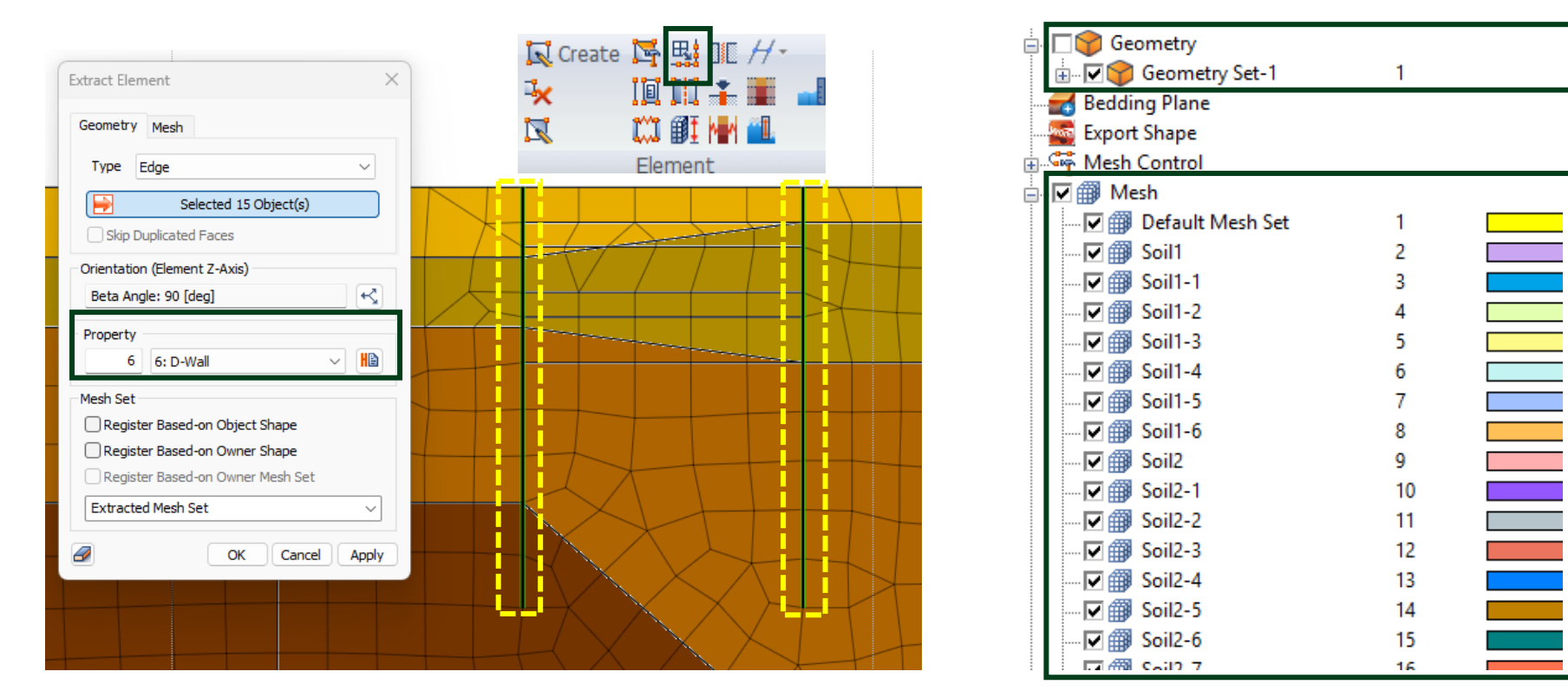

'Extract elements' for retaining wall

**Note:** By using the 'Extract Elements' function, there is needed to open geometry and corresponding mesh set

11

ID/

### **INTERFACE**

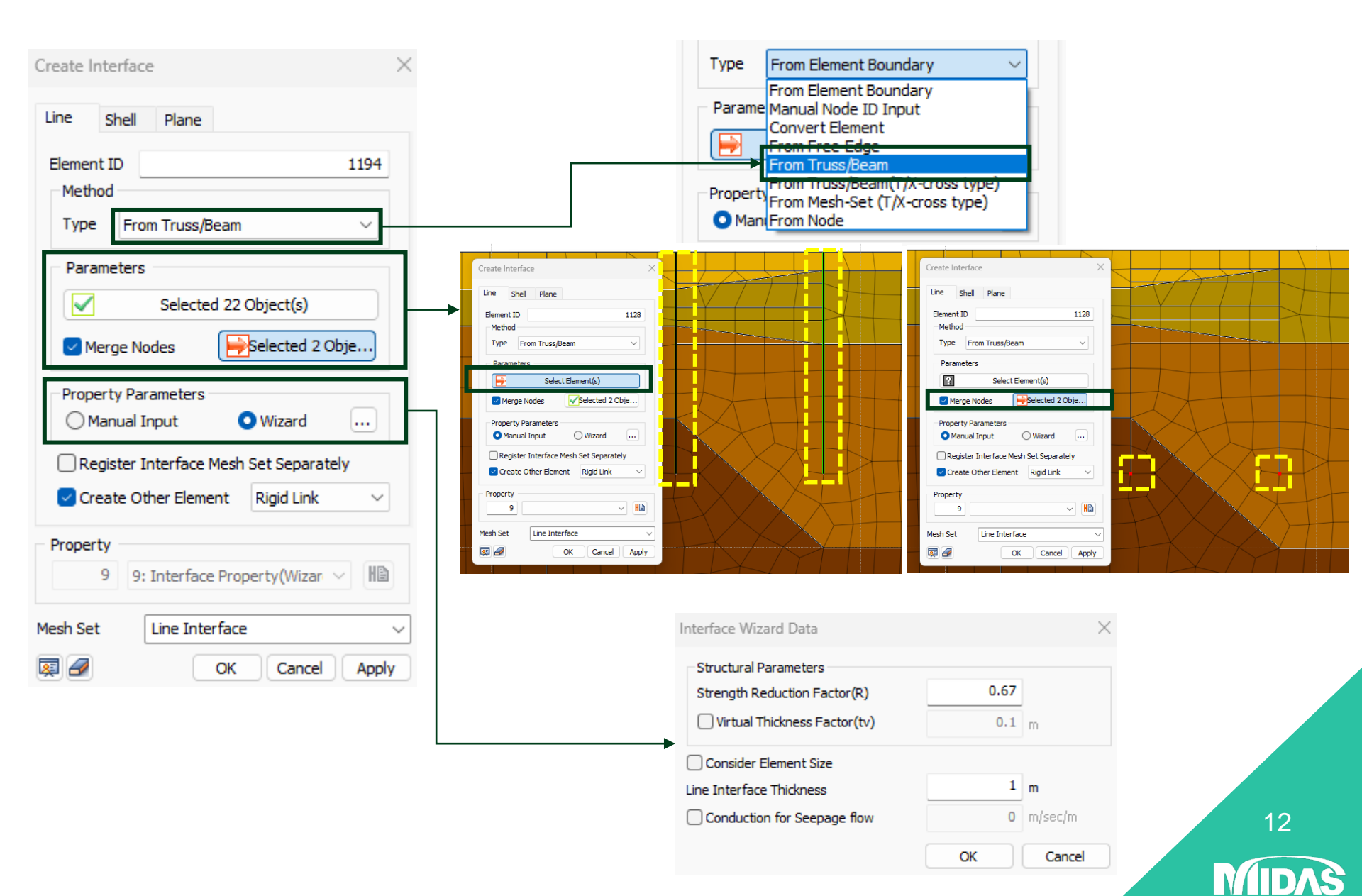

# **INTERFACE WIZARD**

#### Interface Wizard equation from Midas GTX NX manual

$$K_{n} = E_{oed,i}/t_{v}$$

$$K_{t} = G_{i}/t_{v}$$

$$C_{i} = R \times C_{soil}$$
Here,  

$$E_{oed,i} = 2 \times G_{i} \times (1-v_{i})/(1-2 \times v_{i})$$

$$G_{i} = R^{2} \times G_{soil}$$

$$G_{soil} = E/(2(1+v_{soil}))$$

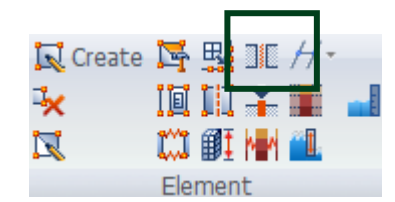

13

 $K_n$ : Normal Stiffness Modulus  $K_t$ : Shear Stiffness Modulus  $t_v$ : Virtual Thickness Factor R: Strength Reduction Factor  $C_i$ : Interface Cohesion

Where:

**Normal Stiffness Modulus (Kn)** is the elasticity modulus for **bonding and unbonding behavior** in the normal direction to the interface element

Shear stiffness modulus (Kt) is the elasticity modulus for slip behavior in the normal direction to the interface element

|                                 |                    | Intertace Wizard Data                 | × |
|---------------------------------|--------------------|---------------------------------------|---|
| Strength Reduction Factor       | R                  | Structural Parameters                 | ~ |
| Sandy Soil/Steel Material       | 0.6~0.7            | Strength Reduction Factor(R) 1        |   |
| Clay/ Steel Material            | 0.5                | Virtual Thickness Factor(tv) 0.1 m    |   |
| Sandy Soil/ Concrete            | 0.8~1.0            | Line Interface Thickness 1 m          |   |
| Clay / Concrete                 | 0.7 ~ 1.0          | Conduction for Seepage flow 0 m/sec/n | n |
| The general Virtual Thickness F | ootor rongo is 0 0 | ОК Сар                                |   |

The general **Virtual Thickness Factor range is 0.01 ~ 0.1** (If the stiffness is high, use a smaller value)

# LOCAL AXIS READJUSTMENT

| ge/Consolidation                      | n Analysis Dyna                       | amic Analysis                        | Thermal Analysis                             | Analysis                                       | Result Tools                                        | _                                                                                                    |                    | Styl                         |
|---------------------------------------|---------------------------------------|--------------------------------------|----------------------------------------------|------------------------------------------------|-----------------------------------------------------|----------------------------------------------------------------------------------------------------|--------------------|------------------------------|
| Def. Size<br>Prop Ctrl.<br>Match Seed | 1D 2D->3D<br>2D 3D Remesh<br>Generate | Rename<br>Copy<br>Create<br>Mesh Set | Divide Extrud                                | e 🕼 Sweep<br>e 🗐 Project<br>a Offset<br>otrude | Trans. Scale<br>Rotate<br>Mirror Sweep<br>Transform | Create<br>Create<br>Cre | Create S = 10 // - | J<br>Options<br>∰ *<br>Tools |
| 🔀   🖳 🕰 :                             | °n In   I?   🗞                        | 🕅 🧹 🚽 🍳                              | <u>a</u> <u>a</u> <u>a</u> <u>a</u> <u>a</u> | ዮ 🕂 🖽 🕻                                        | - 1- 1 🗗 🗗 🗗 🗗                                      | 7 <b>6</b>   Q - \$                                                                                                    | - 🏈 🕲 🖉 💡          |                              |
| ) 2.39                                | m<br>4.78                             |                                      | 🖓 🔟                                          | 🔮 🔹 Eleme                                      | ent (T) TD Elen                                     | n                                                                                                    | 🛱 🕼 =   🔆 🔩   🕼 🦚  | - 4 <sup></sup>              |
|                                       |                                       |                                      |                                              |                                                |                                                     |                                                                                                    |                    |                              |
|                                       | Add/N                                 | lodify Mesh Parame                   | eter                                         | ×                                              |                                                     |                                                                                                    |                    |                              |
|                                       | Node                                  | 1D 2D                                | 3D Other                                     |                                                | ł                                                   | +                                                                                                    |                    |                              |
|                                       | Cha                                   | inge Csys                            | ,                                            |                                                |                                                     |                                                                                                    | *-<br>*-           |                              |
|                                       |                                       | Select                               | Object(s)                                    |                                                |                                                     | - F                                                                                                    | -                  |                              |
|                                       | <b>_</b>                              | Reverse Normal (X-/                  | Axis)<br>t Z-Axis)                           | 1                                              |                                                     | -                                                                                                    | -                  |                              |
|                                       | в                                     | eta Angle: 90 [deg]                  |                                              |                                                | -                                                   |                                                                                                    | -                  |                              |
|                                       | 0                                     | ) Align with Neighbor                | 2D Element                                   |                                                |                                                     | -                                                                                                    | •                  |                              |
|                                       |                                       | Align 1D Base Eleme<br>Select Ba     | ent (Z, X-Axis) -                            |                                                |                                                     |                                                                                                    | ►                  |                              |
|                                       |                                       |                                      |                                              |                                                |                                                     | -                                                                                                    | _                  |                              |
|                                       | Prop                                  | 7: S2(UB 610x2                       | 29x101 @ 4m c/ 🗸                             | HB                                             | -                                                   |                                                                                                    | -                  |                              |
|                                       |                                       |                                      | K Cancel An                                  | nlv                                            | - <b>-</b>                                          | F                                                                                                    | -                  |                              |
|                                       |                                       |                                      |                                              | Pit                                            |                                                     |                                                                                                    |                    |                              |
|                                       |                                       | Char                                 |                                              | ania of                                        | the least ret                                       |                                                                                                    | vall avia          |                              |
|                                       |                                       | Chan                                 | iging the                                    | axis of                                        | the local rel                                       | laining w                                                                                                    | vall axis          | 1                            |
|                                       |                                       |                                      |                                              |                                                |                                                     |                                                                                                    |                    |                              |

### **MERGE NODE**

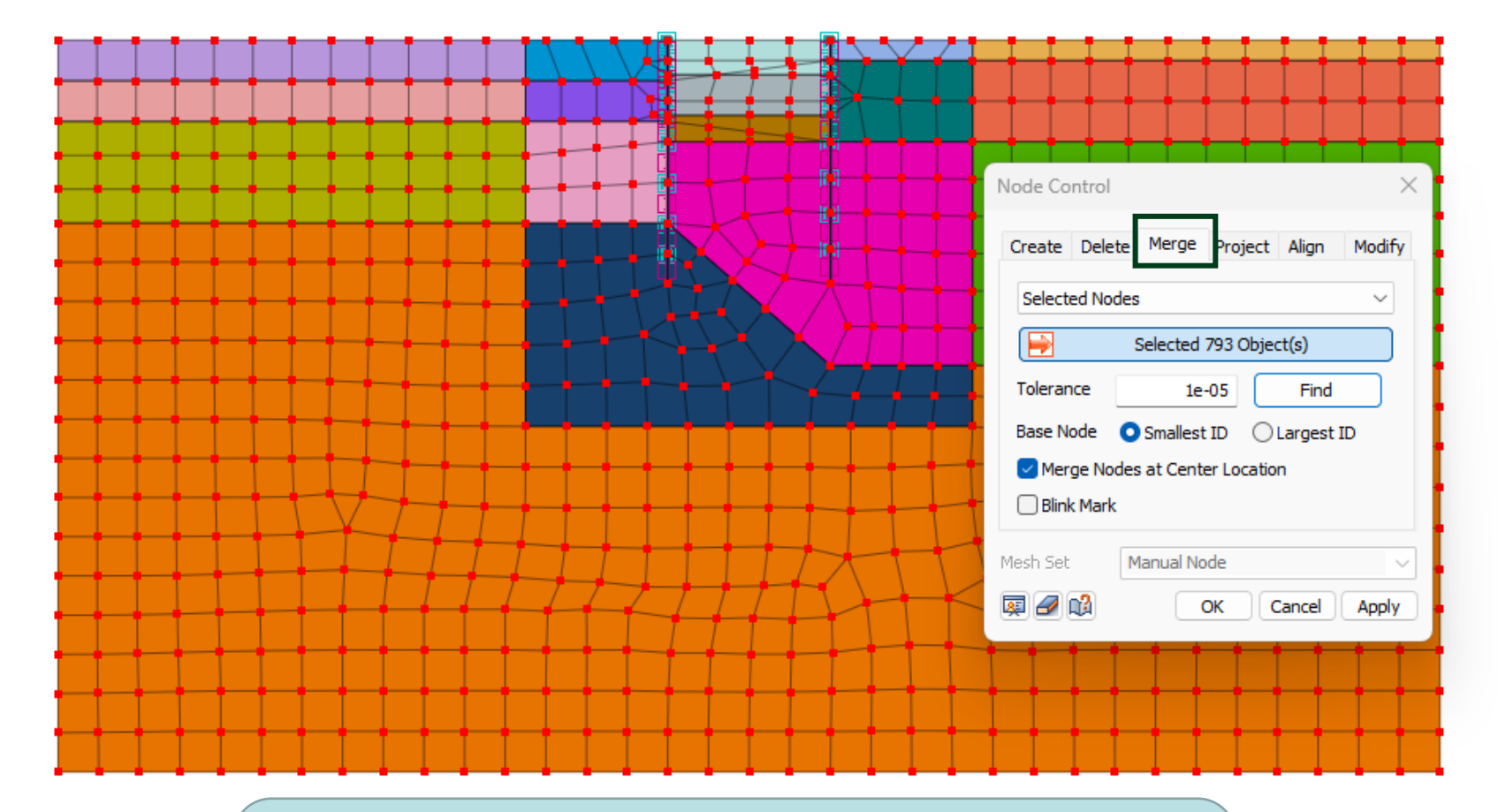

Checking the merge node function for interface

Selecting all nodes  $\rightarrow$  Mesh  $\rightarrow$  Node  $\rightarrow$  Merge  $\rightarrow$  Find

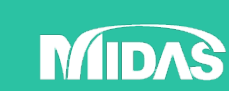

# **MESH GROUPING**

#### **Model Tree**

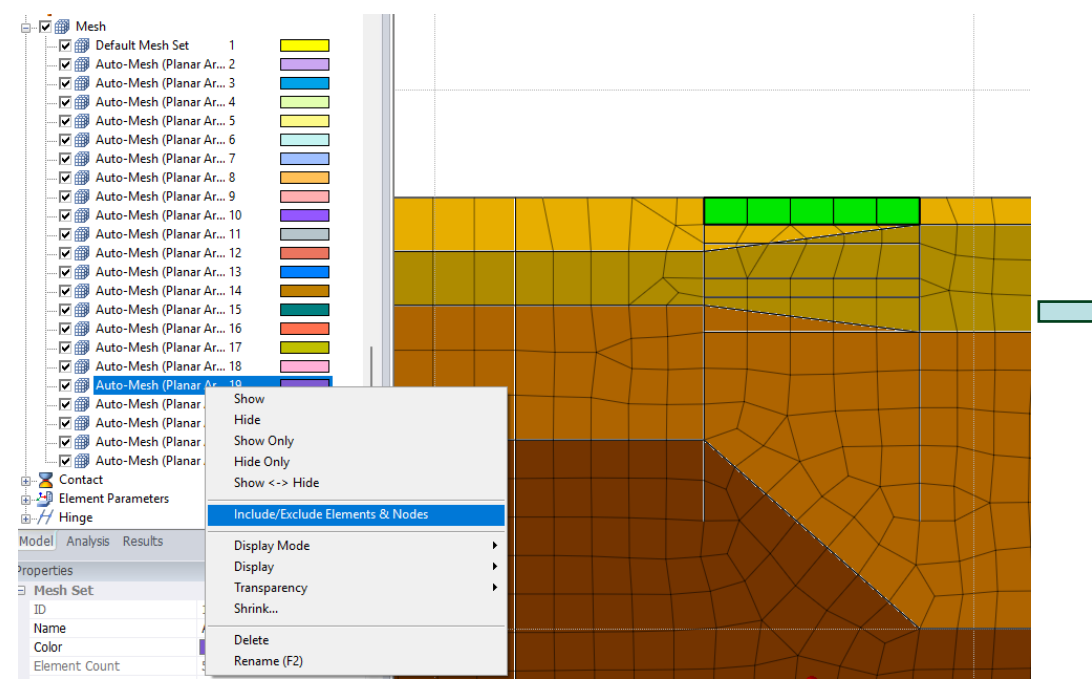

# **NOTE:** Step is generally done for organizing meshes

| Indude     Exclude      Selected 15 Object(s)                                                                                                    |   |
|----------------------------------------------------------------------------------------------------|---|
| Selected 15 Object(s)                                                                                                    |   |
|                                                                                                    |   |
| Delete Empty Sets After Operation                                                                                                    | - |
| OK Cancel Apply                                                                                                    |   |
| Auto-Me     Hide     Auto-Me     Show     Hide     Auto-Me     Show Only     Auto-Me     Hide Only     Auto-Me     Hide Only     Contact     Show <> Hide     Show <-> Hide |   |
| Include/Exclude Elements & Nodes                                                                                                    |   |
| odel Analysis Res Display Mode  Display Mode  Mesh Set  Shipk                                                                                                    |   |
| Name Delete                                                                                                    |   |
| Color Rename (F2)                                                                                                    |   |

16

MD

# **BOUNDARY CONDITION**

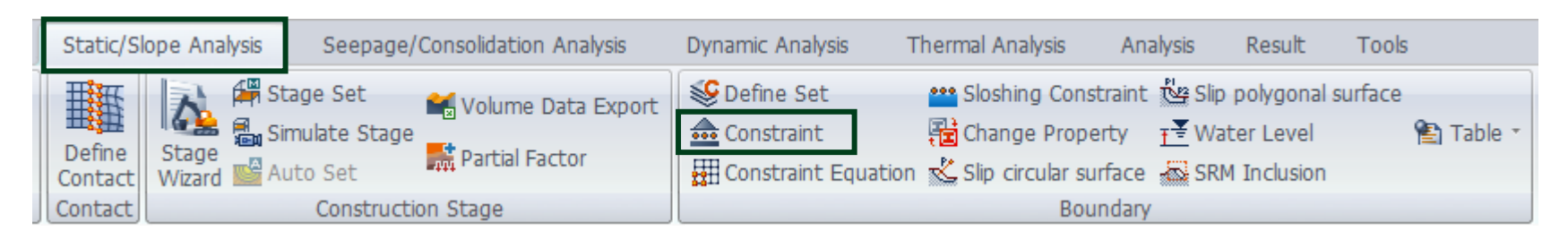

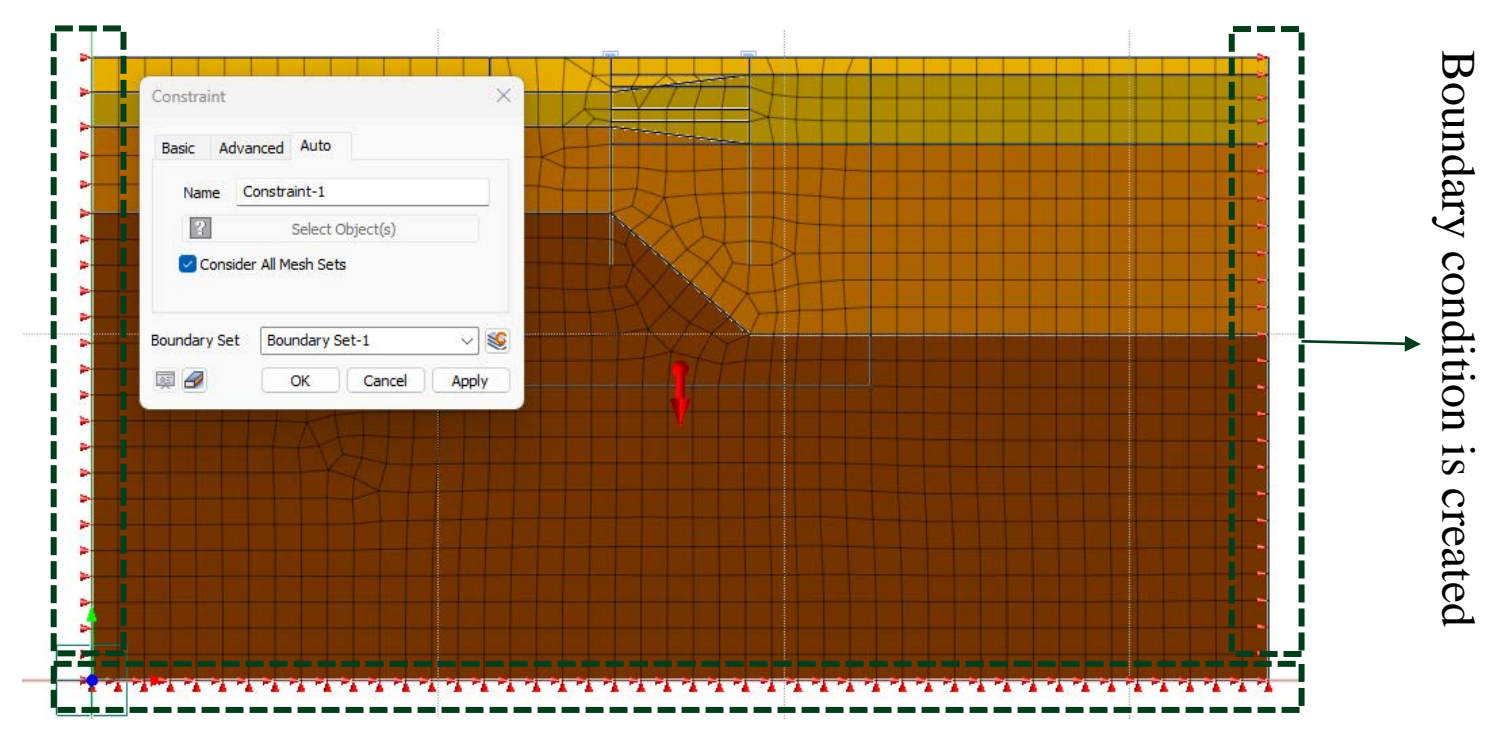

**NOTE:** Automatic constraint creates a fix restrictions (restrained x and y axes) on the bottom part of soil model, and pin restriction on the sides (restrained y axis).

| Construction Stage Set       Name     Excav       Stage Type     Stress       No     Name     Tr       1     Excav     Stress | Add<br>Modify<br>Copy<br>Copy<br>Delete<br>Delete<br>Define CS<br>Define Construction stage<br>New<br>Define Construction Stage                                                                                                    | :<br>$\rightarrow$ Initial condition $\rightarrow$ Save $\rightarrow$                                                                                                    |
|----------------------------------------------------------------------------------------------------|----------------------------------------------------------------------------------------------------|----------------------------------------------------------------------------------------------------|
|                                                                                                    | Construction Stage Set Name       Excav-RW         Stage ID       1: Inital       Move to Previous       Move to Next         Stage Name       Inital       New       Insert       Delete         Stage Type       Stress       Stage Type       Stress       Stage Type         Set Data       Activated Data       Decativated Data       Decativated Data         Image: Big Distribution Solid Image: Big Distribution Solid Image: Big Di | Analysis Control         Output Control         Initial Condition         Define Water Level For Global         Imput Water Level         Sub Stage         DF         Copy To Specific Stage         Clear Displacement         Clear Strain         Slope Stability(SRM)         Slope Stability(SAM) |

٨Ŝ

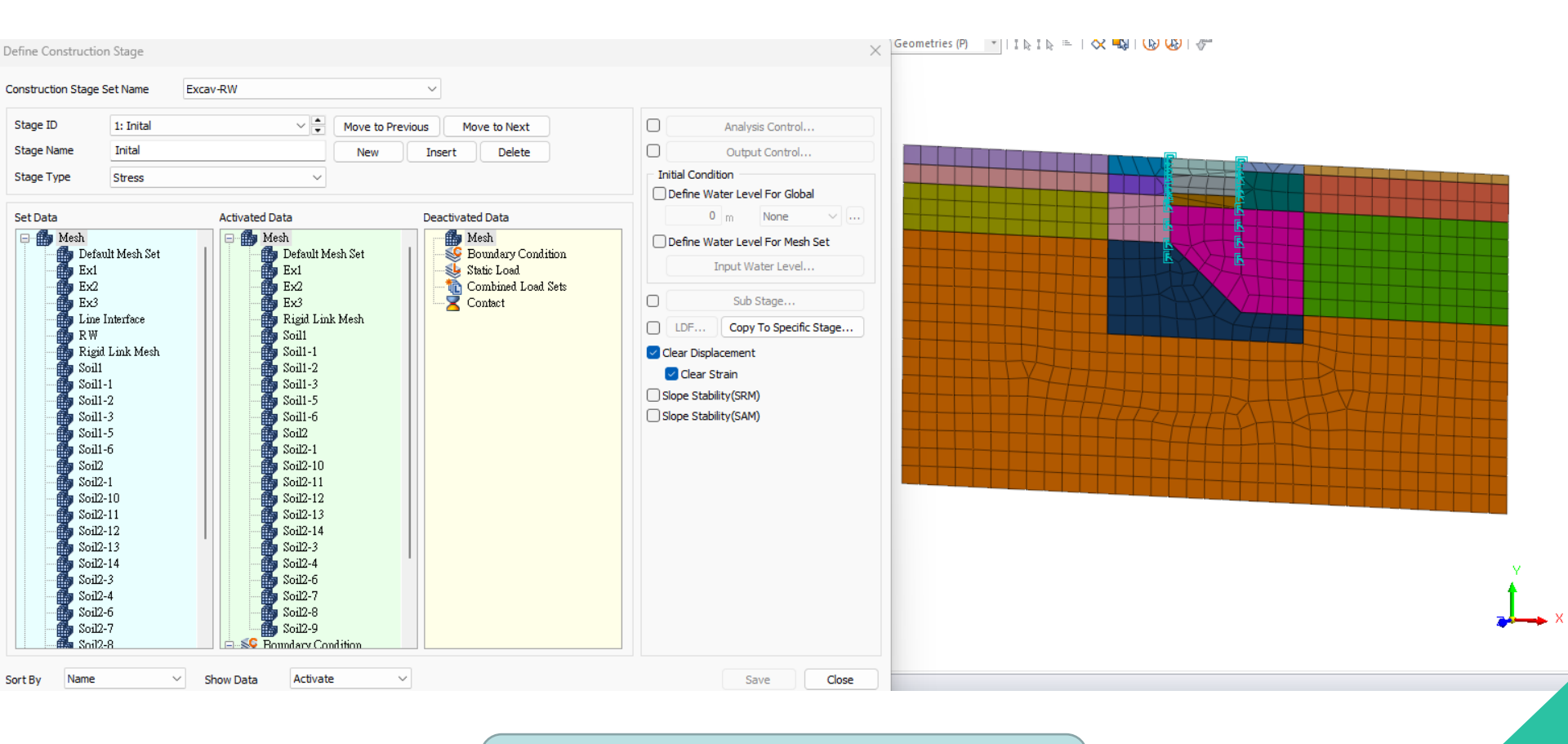

Stage 1: Initial Conditions

19

N/ID/

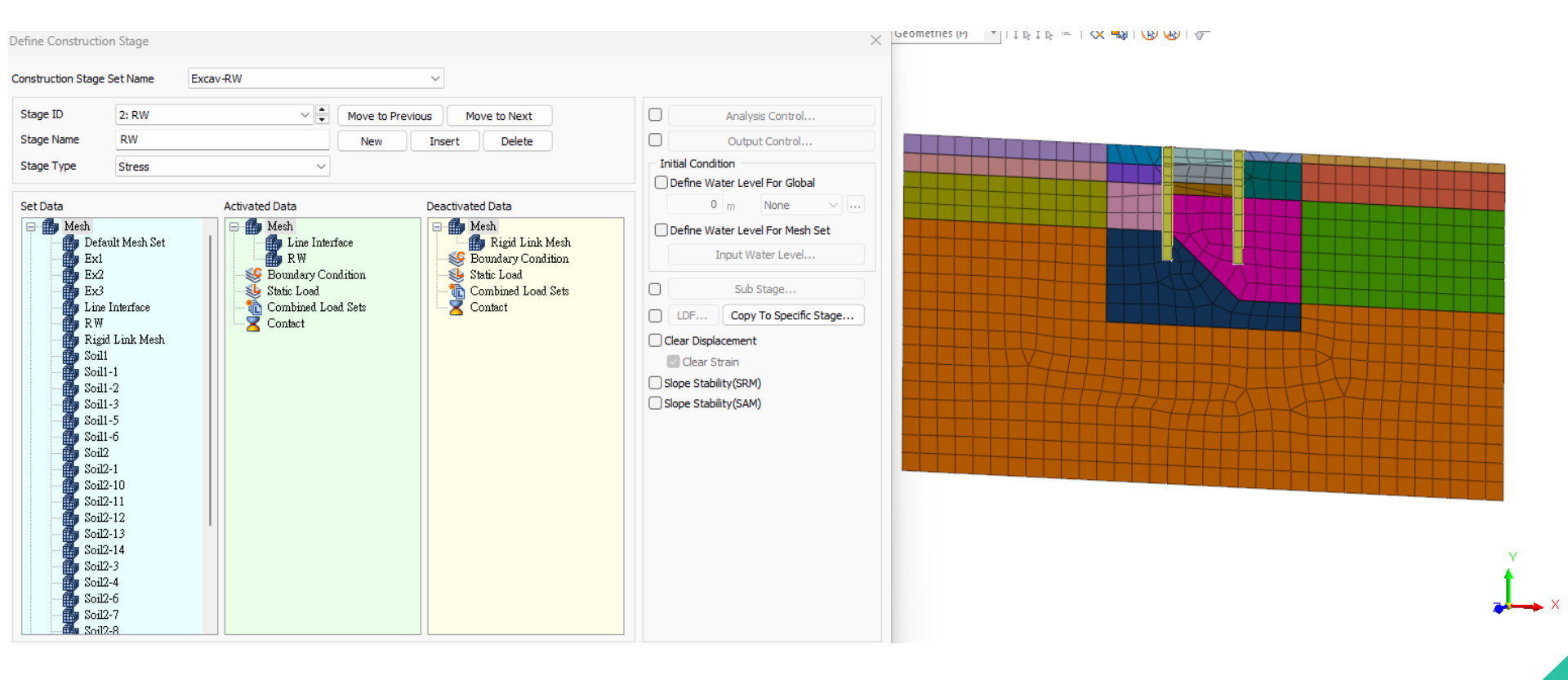

Stage 2: Retaining Wall

20

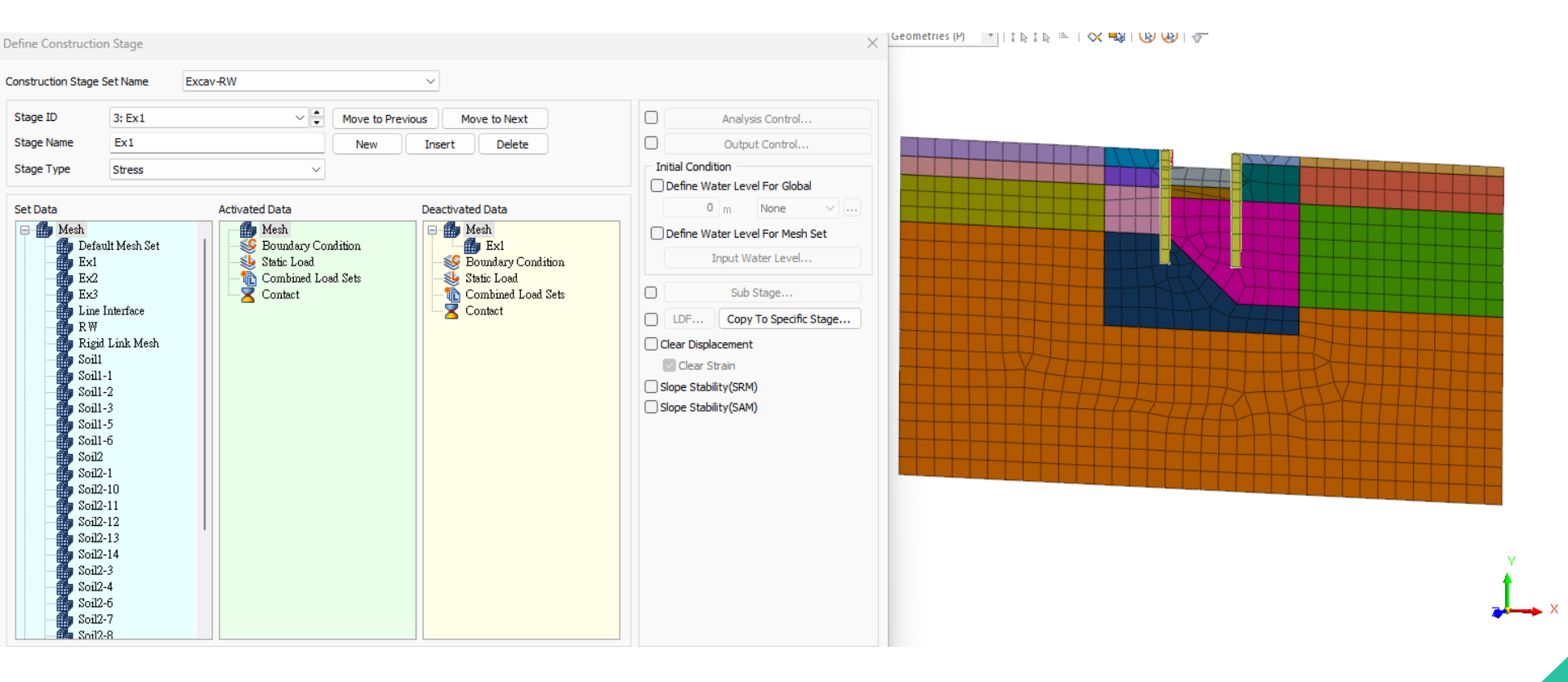

Stage 3: Excavation Layer 1

21

D/

 $\mathbf{N}($ 

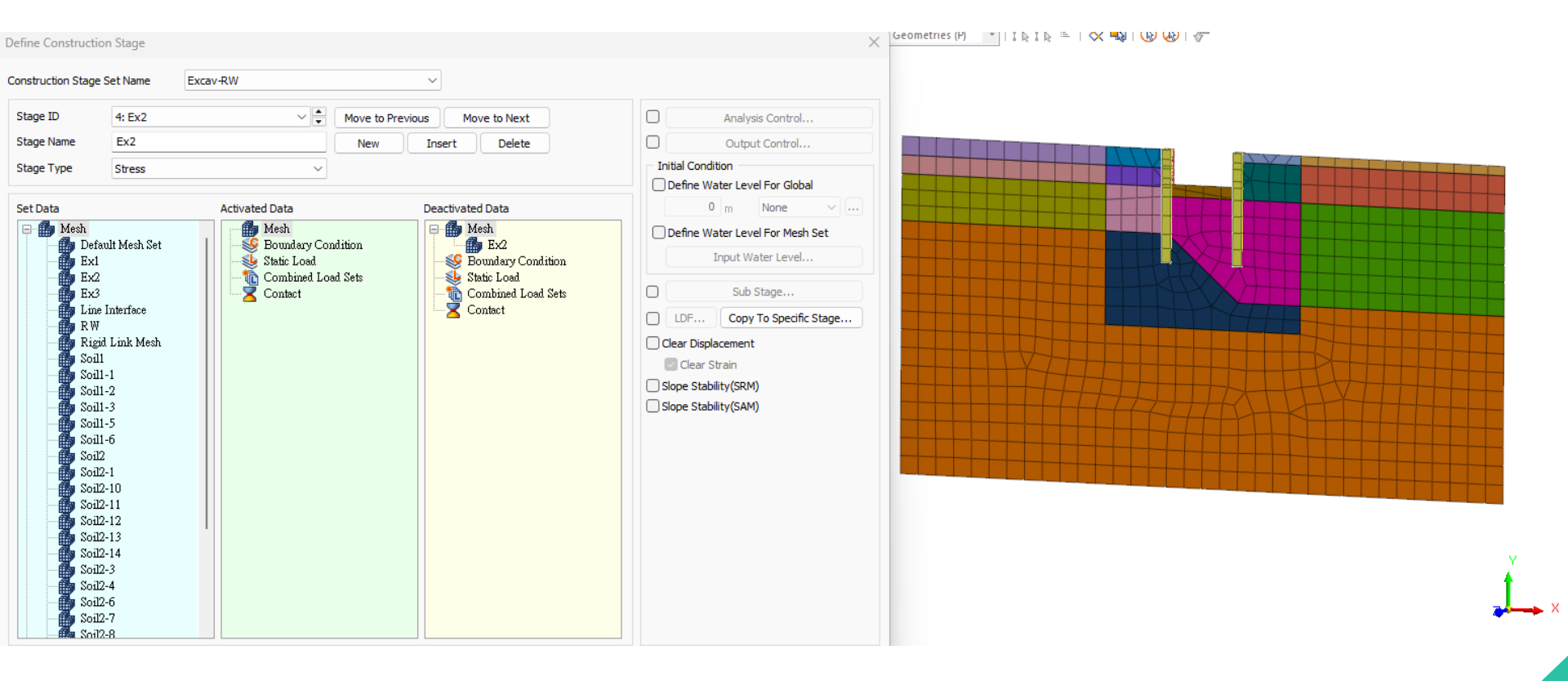

Stage 4: Excavation Layer 2

22

D)

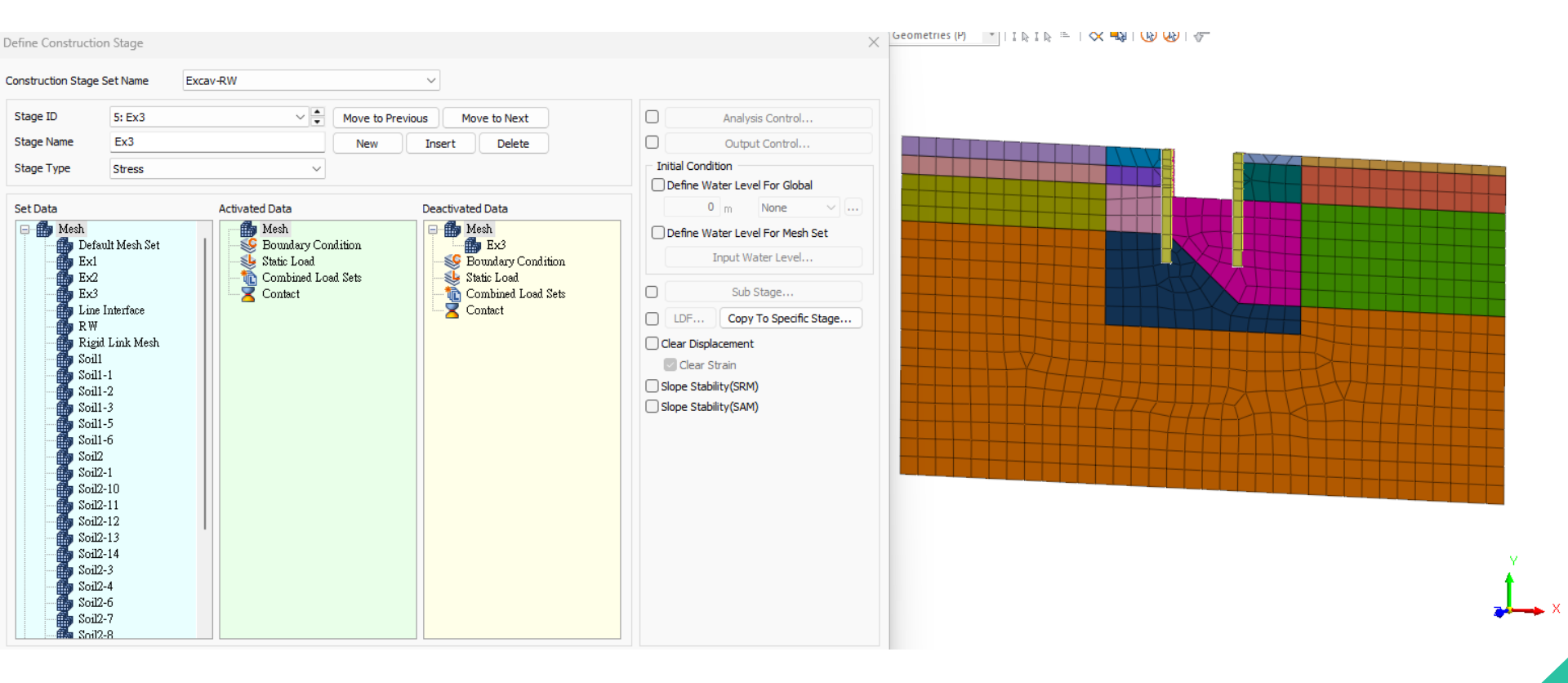

Stage 4: Excavation Layer 3

23

D)

# **ANALYSIS CONTROL**

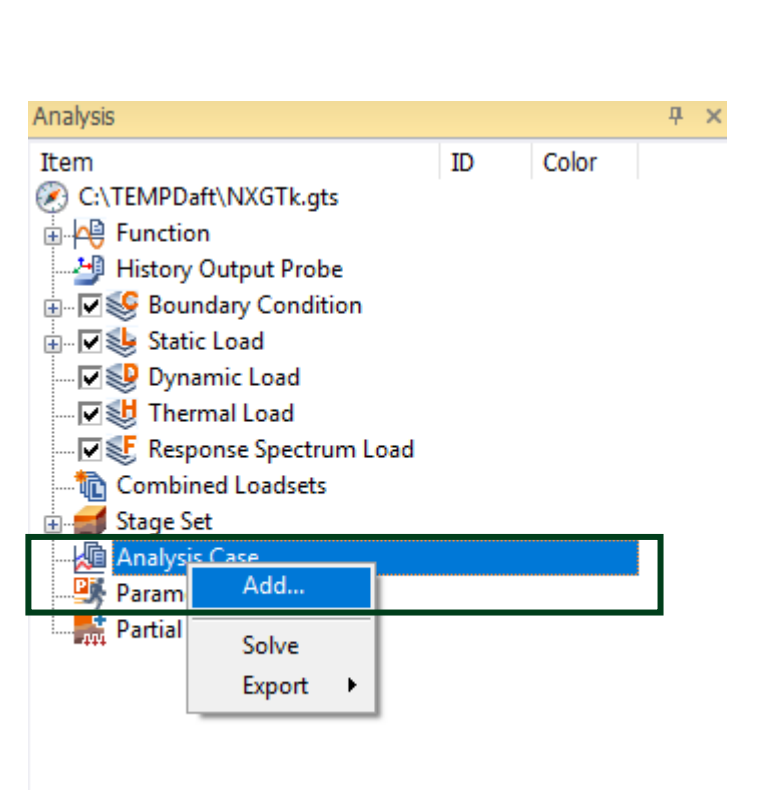

| I/Modify Analysis    | Case               |        |          |        |                  |    |
|----------------------|--------------------|--------|----------|--------|------------------|----|
| Analysis Case Settin | Ig                 |        |          |        |                  |    |
| Title                | Excav              |        |          |        |                  |    |
| Description          |                    |        |          |        | Analysis Control | PB |
| Solution Type        | Construction Stage |        |          | ~      | Output Control   | PB |
| Construction Stage   | Set                | Excav  |          | ~      |                  |    |
| Analysis Case Mode   |                    |        |          |        |                  |    |
|                      | All Sets           | <<     | >>       | Active | Sets             |    |
|                      |                    |        |          |        |                  |    |
|                      | Calculating        | with g | ravity r | nethod |                  |    |
| Solve Each Load Se   | Calculating        | with g | ravity r | nethod | Cancel           |    |

MIDAS

### **RESULT - VERTICAL DISPLACEMENT**

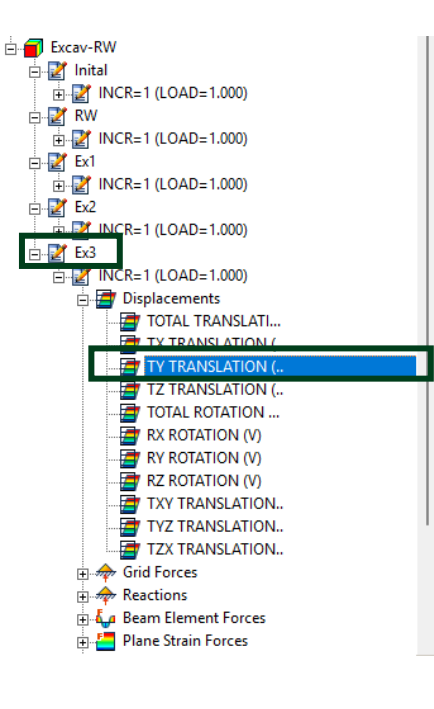

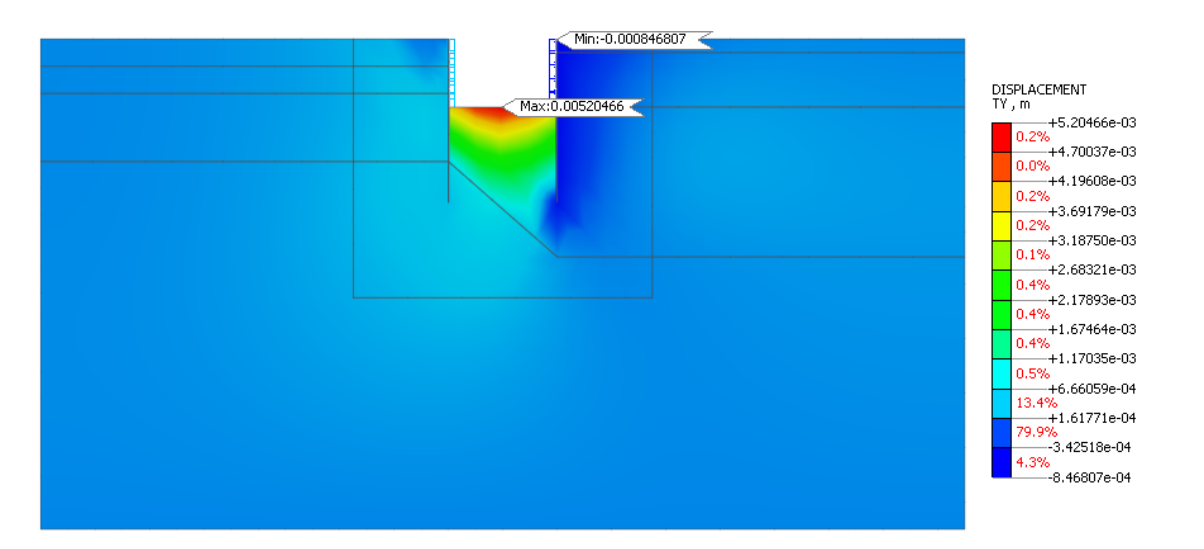

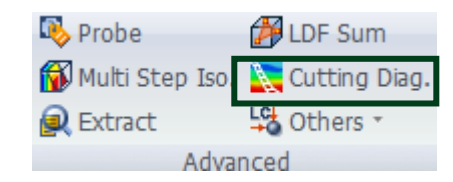

# Result $\rightarrow$ Advanced $\rightarrow$ Cutting Diagram

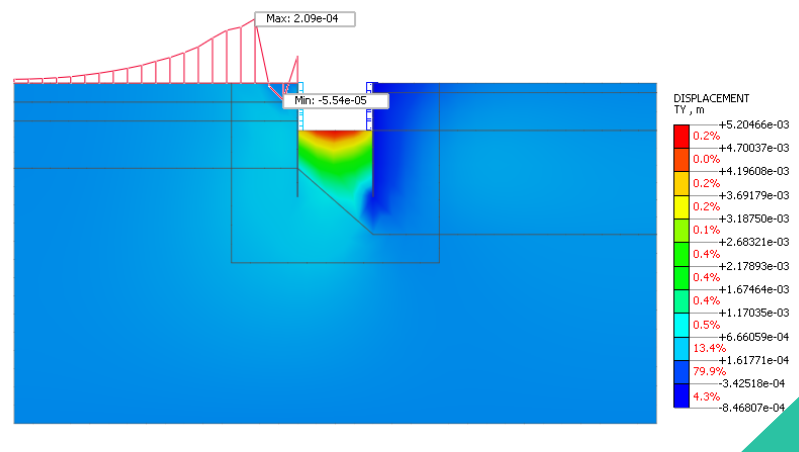

1796-03 7506-03 3216-03 3938-03 3664e-03 0359e-03 0596-04 7716-04 188e-04 078e-04

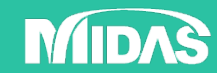

### **RESULT - BEAM STRESSES**

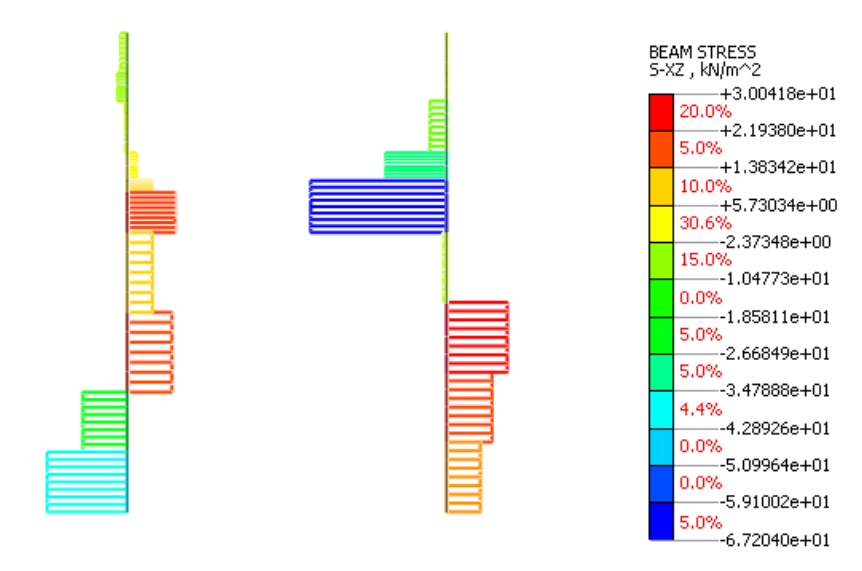

#### Shear force Retaining Wall

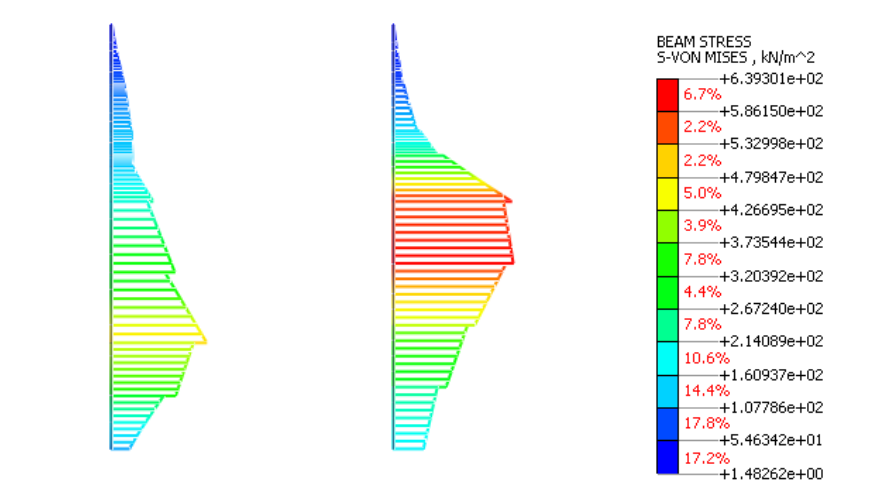

Bending moment Retaining Wall

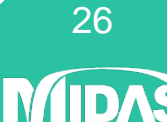

### **RESULT - COMPARISON**

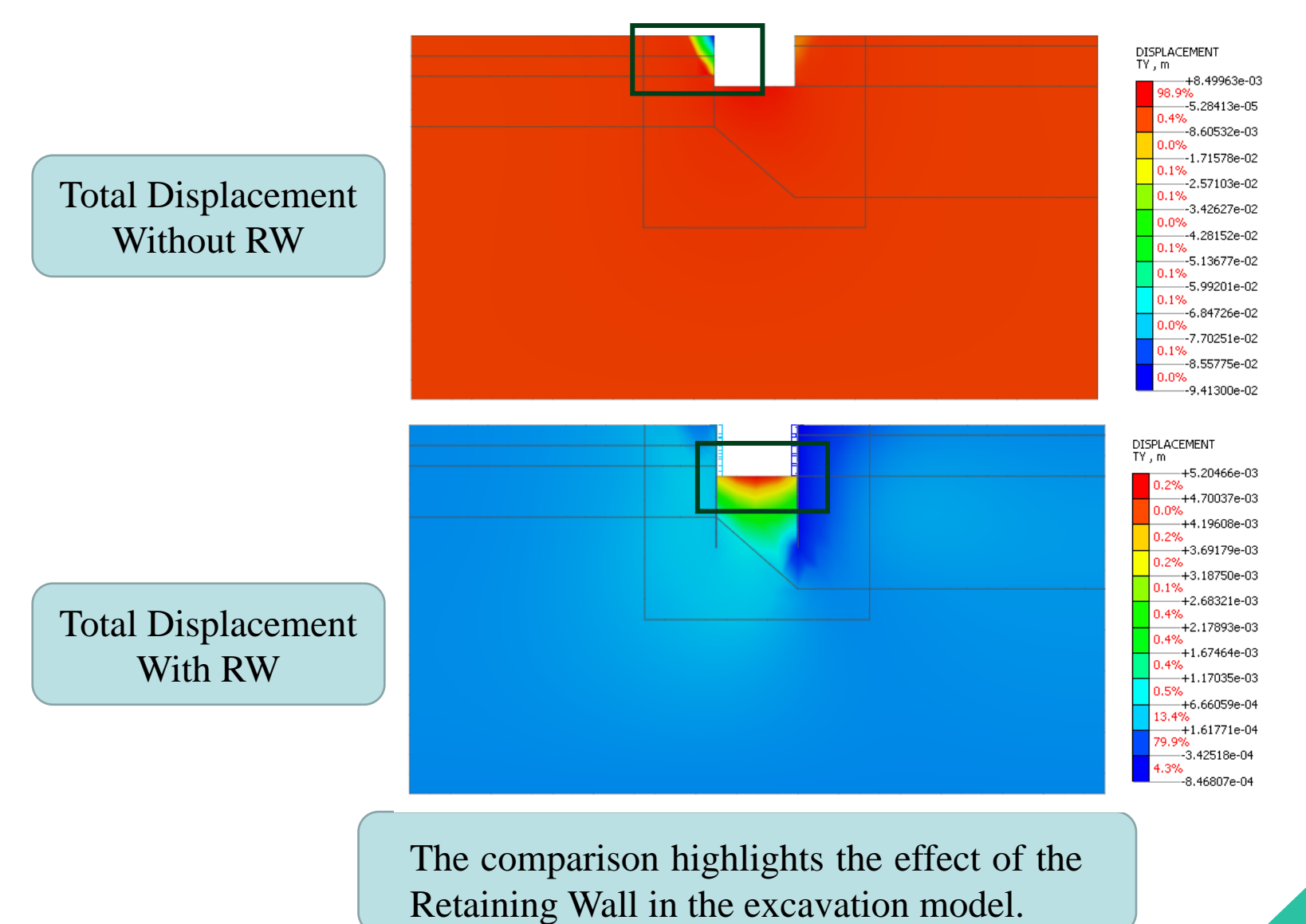

MIDAS